## デジタルTVの基本操作

## デジタルTVを表示中に画面をタッチすると、選局パネル(下記)が表示されます。

●約10秒間何も操作しないと、選局パネルは自動的に消去されます。

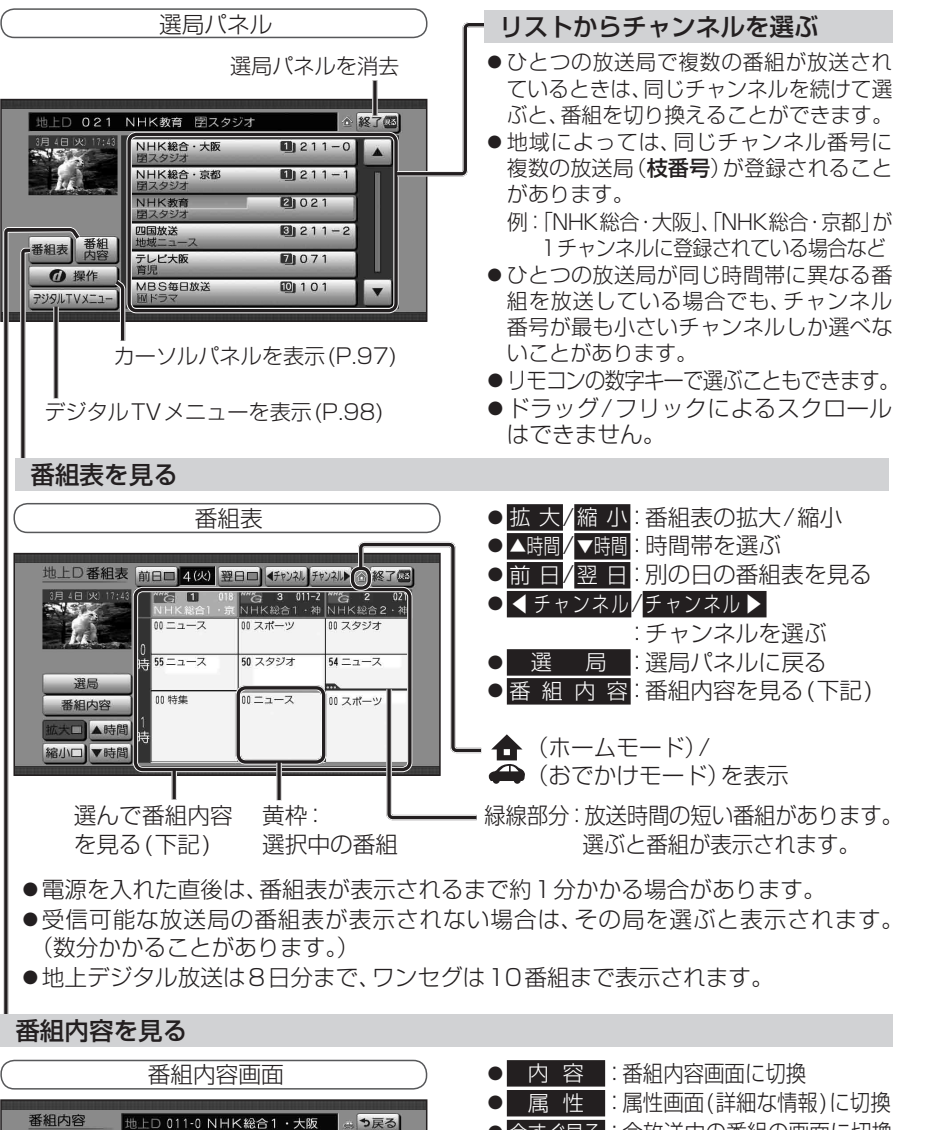

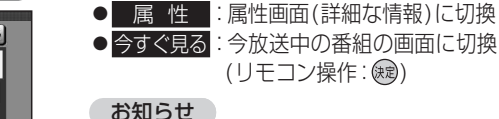

## の知らせ

● デジタルTV表示中に、リモコンの 2→を 押しても現在放送中の番組内容を表示で きます。

## 順送りでチャンネルを選ぶ

| ◀◀ ▶▶ を押す

● 1 チャンネルずつ切り換わります。

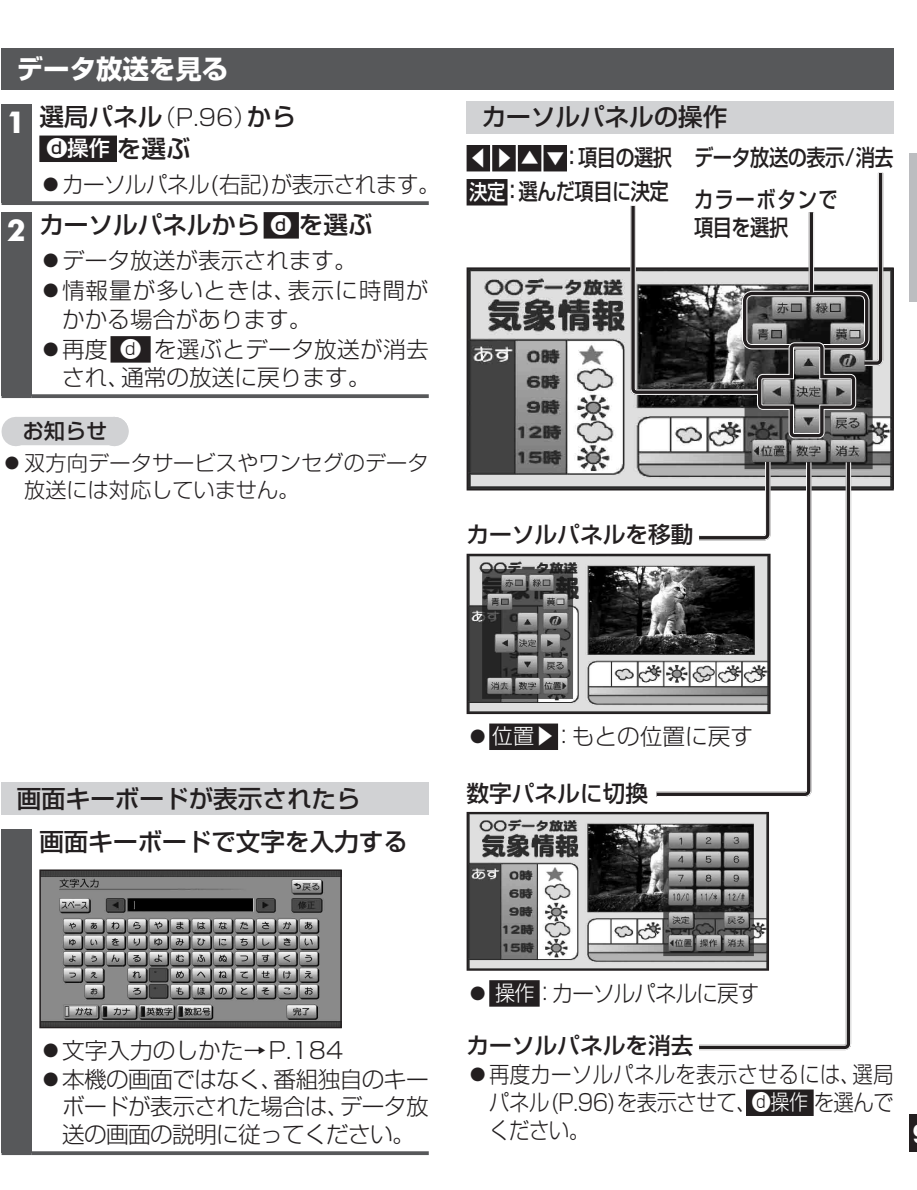

3月 4日(火) スタジオ 18:00~18:10

■番組詳細内容

■番組概要 かわいいネコがたくさん登場します。

視聴者の皆様からご応募いただいた、かわいい ネコのビデオや写真が盛りだくさん。ネコ好き の方は必見です。

今すぐ見る

ACC.

□ 内容□

属性口